# 「報·連·送」 導入後 に発生する業務

## ≪報連送の導入後に発生する業務≫

#### 1. 報告書フォーマットの変更

①入力アプリの項目名称や数値を変更したい

②入力アプリのチェックリストの項目を 増やしたい

③出力報告書の表紙を追加したい

④出力報告書の印刷範囲を調整したい

入力ファイルの変更が必要ですので Keishinに連絡ください。 入力ファイルと出力ファイルの変更が 必要ですのでKeishinに連絡ください。 出力ファイルの変更が必要ですので Keishinに連絡ください。 出力ファイルの変更が必要ですが、 印刷範囲設定など簡易なものであれ ば管理システムから可能です。印刷 範囲の設定方法の詳細は別途資料を ご参照ください。

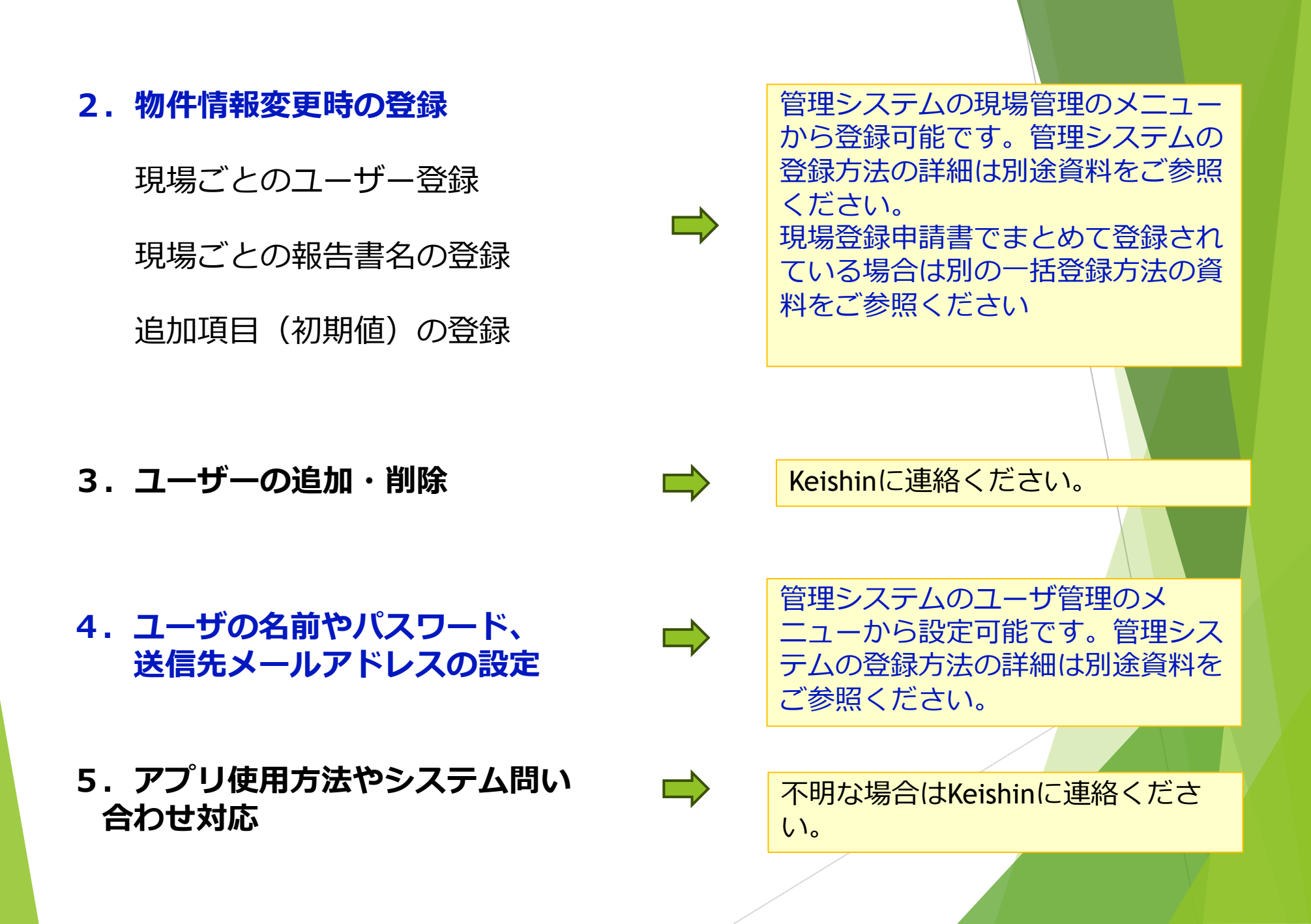

## ≪担当業務の対応まとめ≫

| お客様                               | Keishin                    |
|-----------------------------------|----------------------------|
| 1. 報告書フォーマットの変更<br>出力報告書の印刷範囲の設定  | 1. 報告書フォーマットの変更            |
| 2.物件情報変更時の登録                      | 3. ユーザーの追加・削除              |
| 4. ユーザの名前やパスワード、<br>送信先メールアドレスの設定 | 5. アプリ使用方法やシステム問い<br>合わせ対応 |

≪補足資料≫

#### 報・連・送のシステム

#### 報・連・送アプリ【スマホ側】

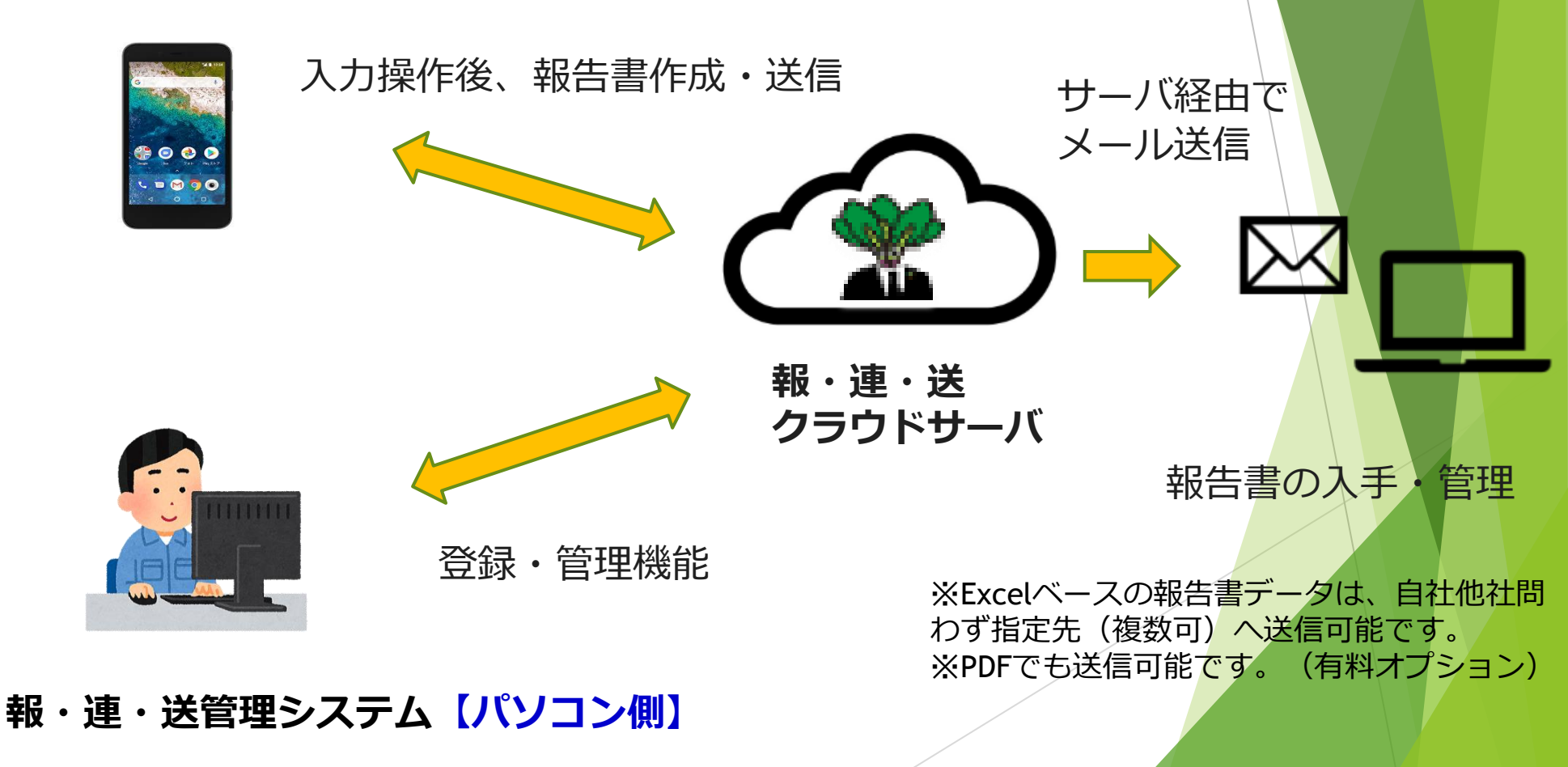

## アプリ上の入力画面と出力される報告書画面

入力する人にとっては入力しやすく、見る人にとっては見やすい形で出<mark>力します。</mark>

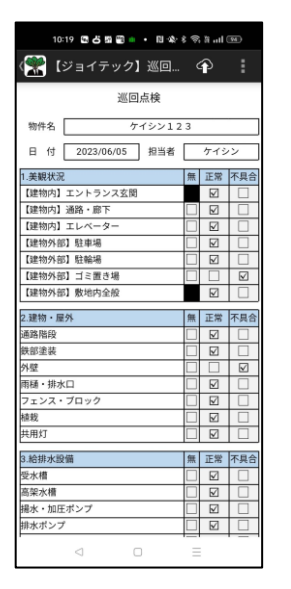

| A CHIRM SOUTH |   |   |    | 11.40 | 784  |
|---------------|---|---|----|-------|------|
| 中小報           |   | 1 | 20 | 12.00 | 1 20 |
| 出入ffx<br>出小祭  |   | 1 | -  | 127   | H    |
| 読護灯           |   | L | i  | 121   | H    |
| その他           |   | 1 | 1  |       |      |
| 5.その他設備       |   | 1 | Ħ  | 正常    | 不具合  |
| 駐車場ゲート        | _ | 1 |    |       |      |
| 記電盤・分電盤       |   | [ |    |       |      |
| 照明点灯          |   | [ |    |       |      |
| その他           |   | Ľ |    |       |      |
| 6.空室状況        |   | 1 | H. | 正常    | 不具合  |
| 美観状況          |   | [ |    |       |      |
| 設備状況          |   | [ |    |       |      |
| その他           |   | [ |    | ٠     | 0    |
|               |   |   |    |       |      |

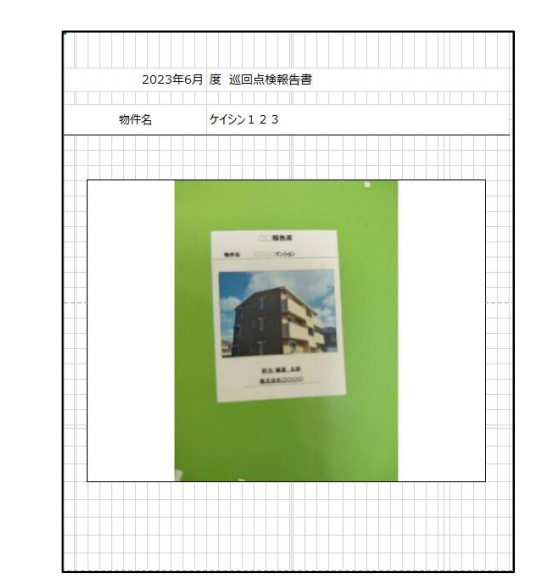

| 巡回点検            |            |                            |                   |  |  |       |  |
|-----------------|------------|----------------------------|-------------------|--|--|-------|--|
| 物件名             | 牛名 ケイシン123 |                            | 日付 2023/6/5 担当者 ク |  |  | かくらつ  |  |
|                 |            |                            |                   |  |  |       |  |
| 4 10401220      |            |                            | 3 2845 (CA)       |  |  |       |  |
| 1 2000000       |            | 2 建物"进行                    |                   |  |  |       |  |
| (通知の)エントラ       | 22.52      | 0                          | 通路南段              |  |  |       |  |
| (SETS)/91200010 | 5          | <ul> <li>○ 款冊塗装</li> </ul> |                   |  |  |       |  |
| 【建物内】エレベー       | 9-         | 0                          | 外壁                |  |  | ×     |  |
| 【建物外部】駐車        | 4          | 0                          | 雨槽·排水口            |  |  | 0     |  |
| 【建物外部】駐輪        | 9          | 0                          | フェンス・ブロック         |  |  |       |  |
| 【建物外部】ゴミ第       | き場         | ×                          | 植栽                |  |  | 0     |  |
| 【建物外部】敷地        | 内全般        | 0                          | 共用灯 (             |  |  |       |  |
| 3 給排水設備 4 消防設備  |            |                            |                   |  |  |       |  |
| 受水槽             |            | 0                          | 自火報               |  |  | 0     |  |
| 高架水槽            |            | 0                          | 消火器               |  |  |       |  |
| 掲水・加圧ポンプ        |            | 0                          | 誘導灯               |  |  | 0     |  |
| 排水ボンブ           |            | 0                          | その他               |  |  |       |  |
| その他             |            | 0                          |                   |  |  |       |  |
| 5 その他設備         |            | :                          | 6 空室状况            |  |  | · · · |  |
| 駐車場ゲート          |            | 0                          | 美観状況              |  |  | 0     |  |
| 配電盤·分電盤         |            | 0                          | 設備状況              |  |  | 0     |  |
| 照明点灯            |            | 0                          |                   |  |  |       |  |
| その他             |            | 0                          |                   |  |  | 1     |  |
| -               |            |                            |                   |  |  |       |  |
|                 |            |                            |                   |  |  |       |  |

出力される報告書画面

【出力ファイル】

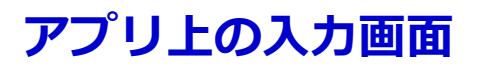

【入力ファイル】